# **hiiiwisemo**

## Android Host advanced installation and configuration

#### **1.0 Overview**

This document describes features for advanced configuration and installation of the Android Host. Specifically, the document describes how to add files to the APK and advanced configuration options. Normal user configuration is described in the Android Host user guide.

#### **1.1 Prerequisites**

The document assumes knowledge of Android APKs and the WiseMo Host in general.

The ability to install additional files with the Host was introduced in version 10.5 build 2015036.

The option features are introduced over time, and it is recommended to use the latest Host.

The WiseMo Host Manager enables configuration of an Android Host connected to a Windows PC. The WiseMo Host Manager can be downloaded <u>here</u>. Download and run the MSI installation. As for using the Manager, please refer to <u>Android Host guide (pdf)</u>.

### **2.0 Adding files to the Host APK**

An Android Host APK can be preconfigured with license, configuration and options files.

Open the APK with for example 7-Zip and create a folder called "assets":

| D:\Test4\host.apk\                                                                                                    |            |                  |
|----------------------------------------------------------------------------------------------------|------------|------------------|
| Navn                                                                                                    | Størrelse  | Pakket størrelse |
| assets                                                                                                    | 10 991     | 2 959            |
| lib                                                                                                    | 16 576 928 | 7 284 355        |
| META-INF                                                                                                    | 53 910     | 16 699           |
| res in the second second secon | 371 077    | 313 672          |
| 💭 AndroidManifest.xml                                                                                                    | 18 892     | 4 172            |
| classes.dex                                                                                                    | 784 256    | 323 082          |
| resources.arsc                                                                                                    | 623 256    | 623 256          |

Copy the files that should be installed to the assets folder:

| D:\Test4\host.apk\assets\ |           |                  |
|---------------------------|-----------|------------------|
| Navn                      | Størrelse | Pakket størrelse |
| host.lic                  | 256       | 150              |
| ျှာ host.xml              | 10 732    | 2 806            |
| opt.no-mycloud-widget     | 3         | 3                |

The Host configuration file must be named "host.xml" while the Host license file must be named "host.lic".

The files in the "assets" folder are installed to the /sdcard/Android/data/com.wisemo.host.v10/files/WsmHost<sup>i</sup> folder on first run. The assets files will overwrite existing files, but only on first application run.

The modified Host APK must be resigned and zipaligned ("zipalign -v 4 <infile> <outfile>", http://developer.android.com/tools/help/zipalign.html).

### **3.0 Host option files**

The Host can be configured for advanced behavior by placing certain files with specific names in the /sdcard/Android/data/com.wisemo.host.v10/files/WsmHost folder<sup>i</sup>. Option files start with "opt." and it is the name of the file that determines the function, not the content of the file (the file size is zero).

The option files can be put into the APK as described above, they can be manually copied or created via Windows with the "adb" tool, for example:

adb shell touch /sdcard/Android/data/com.wisemo.host.v10/files/WsmHost/opt.verbosity.high

The example will create "opt.verbosity.high" on the device connected to the Windows PC. The "adb" tool is installed with the WiseMo Host Manager (by default installed to "C:\Program Files (x86)\WiseMo\WiseMo RSM\Remote Desktop Host Manager"). For more information, please refer to paragraph "5.0 ADB and USB debugging".

The specific option files are described below.

#### 3.1 Miscellaneous option files

- "opt.verbosity.high" put verbose mode log entries in logcat in release builds (high verbosity mode)
- "opt.no-rcbridge-ui" if Host should not ask about installing add-on on start
- "opt.no-sony-rc" if Sony RC API should not be used on this device.
- "opt.no-zebra-injection" if Zebra injection API should not be used on this device.
- "opt.rotate180" if captured image should be sent 180 degree rotated to Guest
- "opt.no-mediascreenshot" do not use media projection screen capture on this device
- "opt.no-glscreenshot" do not use GL screen capture

WiseMo A/S June 12, 2025

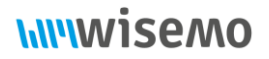

- "opt.force-use-rootft" try using root-mode file transfer on device with API Level >= 23 (where root fs is disabled by default because it does not work)
- "opt.no-rootft" disable root file transfer, used on devices with API level < 23.
- "opt.no-crashhandler"- disable crash handler registration (posix signal handler, java unhandled exception handler). Crash information can be saved to journal and received from customer.
- "opt.test-crafted-parcel" When flag is set, Host works like if it works with old version of add-on that does not have BridgeMessage.FEATURE\_FALLBACK\_ANDROID\_9 and BridgeMessage.FEATURE\_SURFACE\_ANDROID\_10. For test of crafted messages even if we have add-on 2.7/3.1+. Crafted packages are used only with RcBridge or root.
- "opt.disable-crafted-parcel" when flag is set, Host do not use the crafted message for add-ons without BridgeMessage.FEATURE\_FALLBACK\_ANDROID\_9 and FEATURE\_SURFACE\_ANDROID\_10. In this case Host on Android 10 and 11 would ask for Media Projection.
- "opt.test-platform-cert" file with a value inside that means the name of platform certificate (for example "lg3"). Host would behave like if it was launched on given platform, which is useful for testing (e.g. if we don't have physical device and we would like to verify if behavior is correct).
- "opt.no-mycloud-widget" prevent "add to mycloud" widget. Requested when preparing with host.xml/lic in assets.
- "opt.enable-screenshot-hotkey" when Guest sends F12 key, Host saves the next screenshot captured from system for RC into the PNG file. The PNG file is added to the next Host support log (WsmHostAndroid.zip).
- "opt.no-storage-access-prompt" do not prompt storage access on Host start
- "opt.force-rcbridge-from-mycloud" forces Host to prefer add-on installation from myCloud even if it is available on an app store.

### 3.2 Option files for Journal

Journal is an out of proc Support Log program with some advanced features (like file rotation). By default, in release mode journal files are saved in the app's private folder and can be only obtained with the "Support Log" UI in the Host. These are the options to configure the journal:

- "opt.journal.disable" journal is disabled.
- "opt.journal.full" Host saves the journal files in the Host's sdcard folder (\Android\data\com.wisemo.host.v10\files\journal\), so it can be extracted by a MDM tool with /sdcard access.

### 3.3 Option files related to Samsung

Flags to control the usage of KNOX and the device adminstrator role:

• "opt.no-knox-device-admin-prompt" - if Host should activate KNOX license without assigning Host as device admin (internal ref.: #133033)

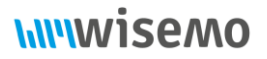

- "opt.no-device-admin" if Host should not ask user for device admin UI on start.
- "opt.no-esdk-rc" if any Samsung RC API (new KNOX and legacy EDM) should not be used on this device.
- "opt.no-samsung-legacy" if Host should not attempt to use a legacy Samsung EDM API
- "opt.no-samsung-knox" if Host should not use Samsung KNOX API (new) on this device

Additional flags to control how height and witdh are used to capture the screen:

- "opt.disable-smt515-workaround" when running on SM-T515 (android.os.Build.MODEL=="SM-T515") do not use the implemented workaround (internal ref: #132774)
- "opt.knox-no-screensize-fix" force Host to not invoke method that fixes a problem with swapped height and width (use on Android 9 and above to tell the Host to work as before the fix (internal ref: <u>#133553)</u>)
- "opt.knox-use-screensize-fix" or "opt.use-smt515-workaround"- use Samsung SM-T515 workaround on another Samsung devices, (internal ref: #132774). In this mode the Host attempts to capture the screen using a state machine.
- "opt.knox-set-screensize-reported" Use reported screen sizes, if screen capture fails it will attempt to use the width and height switched (transposed mode).
- "opt.knox-set-screensize-transposed" use the width and height switched (transposed mode).

### 4.0 Generating a logcat file

For advanced troubleshooting WiseMo might need a logcat file. The log cat file can be generated like this:

- 1. Enable USB debugging on the device. Please refer to paragraph "5.0 ADB and USB debugging".
- 2. Connect the device to a Windows PC and open a command prompt
- 3. If you don't have the ADB program we install a copy with the WiseMo Host Manager; downloaded <u>here</u>. The ADB program can be found in: C:\Program Files (x86)\WiseMo\WiseMo RSM\Remote Desktop Host Manager\
- 4. Create the option file /sdcard/Android/data/com.wisemo.host.v10/files/WsmHost/opt.verbosity.high to activate high verbosity logcat (e.g. can be done with a command: "adb shell touch /sdcard/Android/data/com.wisemo.host.v10/files/WsmHost/opt.verbosity.high")
- 5. Save logcat with "adb logcat -v threadtime -d > c:\temp\hostlog.txt"

### 5.0 ADB and USB debugging

Android Debug Bridge (ADB) is a versatile command-line tool that lets you communicate with a device connected to your computer with a USB cable. The adb command facilitates a variety of device actions, such as installing and debugging apps, and it provides access to a Unix shell that you can use to run a variety of commands on a device.

Before tools like ADB can be used, USB debugging must be enabled. USB debugging enables communication between the Android device and a computer connected via USB.

Enabling USB debugging is a two-step process:

- 1. Enable developer options. The screen is hidden by default.
- 2. Enable USB debugging.

On Android 4.1 and lower, Developer options are available by default. On Android 4.2 and higher, Developer options must be enabled to see and the Developer options screen. To enable developer options, tap the Build Number option 7 times. This option can be found in one of the following locations, depending on Android version:

- Android 9 (API level 28) and higher: Settings > About Phone > Build Number
- Android 8.0.0 (API level 26) and Android 8.1.0 (API level 26): Settings > System > About Phone > Build Number
- Android 7.1 (API level 25) and lower: Settings > About Phone > Build Number

To enable USB debugging, toggle the USB debugging option on/off in the Developer Options menu. This option can be found in one of the following locations, depending on the Android version:

- Android 9 (API level 28) and higher: Settings > System > Advanced > Developer Options > USB debugging
- Android 8.0.0 (API level 26) and Android 8.1.0 (API level 26): Settings > System > Developer Options > USB debugging
- Android 7.1 (API level 25) and lower: Settings > Developer Options > USB debugging

Once USB debugging is enabled, you are able to use debugging tools like ADB. If you don't have the ADB program, a copy is installed with the WiseMo Host Manager. The ADB program can be found in: C:\Program Files (x86)\WiseMo\WiseMo RSM\Remote Desktop Host Manager\

To test whether USB debugging is configured correctly, open a command prompt, go to a folder with ADB.exe and write:

#### adb devices

and adb will list the devices connected to the computer with debugging enabled:

# **hiiiwisemo**

Command Prompt - C ×
Microsoft Windows [Version 10.0.19042.1288]
(c) Microsoft Corporation. All rights reserved.
U:\>cd /d C:\Program Files (x86)\WiseMo\WiseMo RSM\Remote Desktop Host Manager\
C:\Program Files (x86)\WiseMo\WiseMo RSM\Remote Desktop Host Manager>adb devices
\* daemon not running; starting now at tcp:5037
\* daemon started successfully
List of devices attached
19094523020940 device

<sup>i</sup> Before version 18.0 build 2021-294, the folder /sdcard/WsmHost is used.